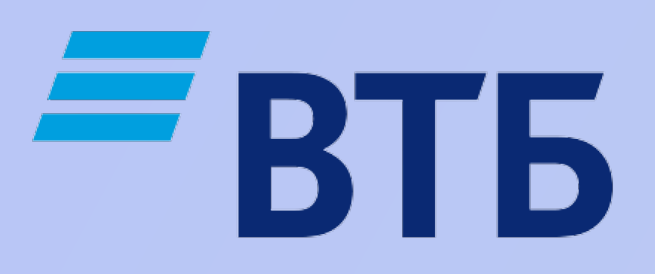

# Как установить приложение VTB mBank на Android?

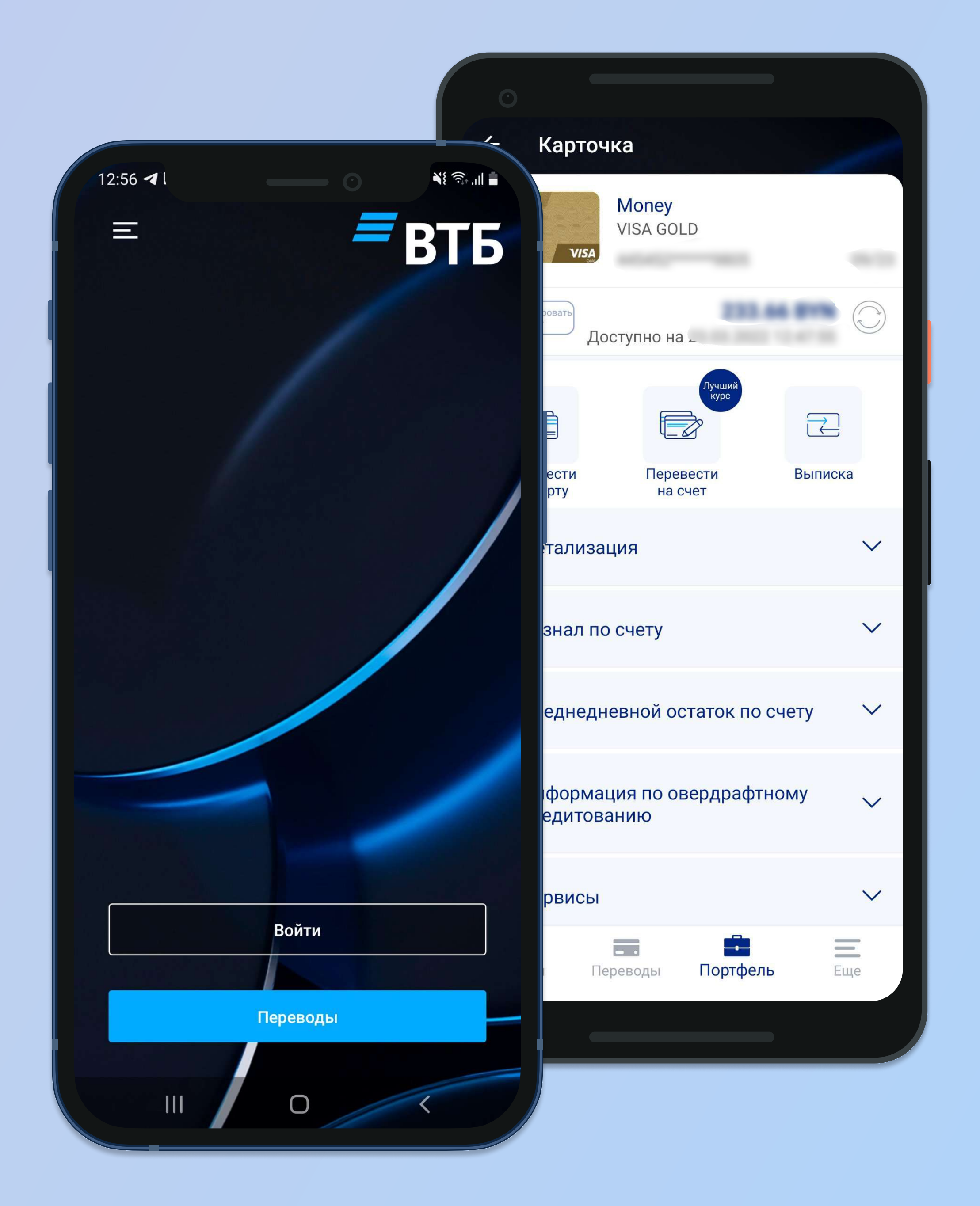

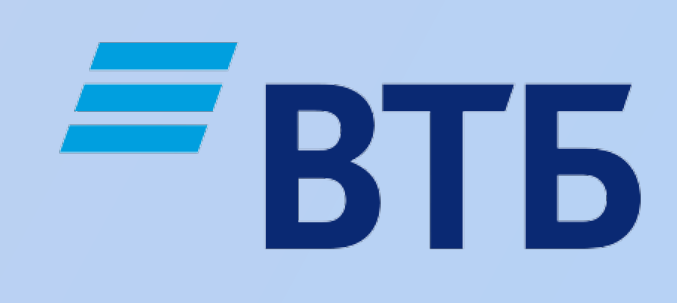

### Если Вы ранее использовали приложение VTB mBank, Bam необходимо убрать настройку входа только с доверенных устройств и удалить его с Вашего смартфона

## Как убрать настройку входа с доверенных устройств?

Зайдите в приложение и перейдите в раздел "Еще". Далее во вкладке "Мои устройства" выключите параметр "Вход только с доверенных устройств"

|  | » @ <b>D</b> | •                    |
|--|--------------|----------------------|
|  | Еще          | Предоставление согла |
|  | C            | Позвонить в банк     |
|  | 000          | Онлайн-консультация  |
|  | $\bigcirc$   | Банк на карте        |
|  | P            | Курсы валют          |
|  |              | Конвертер валют      |
|  |              | Новости банка        |
|  |              | Настройки            |
|  | 2            | Анкета клиента       |
|  |              | Мои устройства       |
|  | Í            | О приложении         |
|  | Платеж       | и Переводы           |

| <b>31</b> * ¥i       | ຈີຈະມາ 27% 🖬 11:20 |
|----------------------|--------------------|
|                      | $\bigcirc$         |
| асия                 | >                  |
|                      | >                  |
|                      | >                  |
|                      | >                  |
|                      | >                  |
|                      | >                  |
|                      | >                  |
|                      | >                  |
|                      | >                  |
|                      | >                  |
|                      | >                  |
| <b>Г</b><br>Портфель | Еще                |

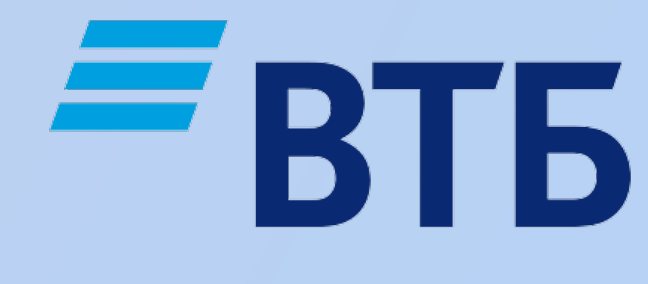

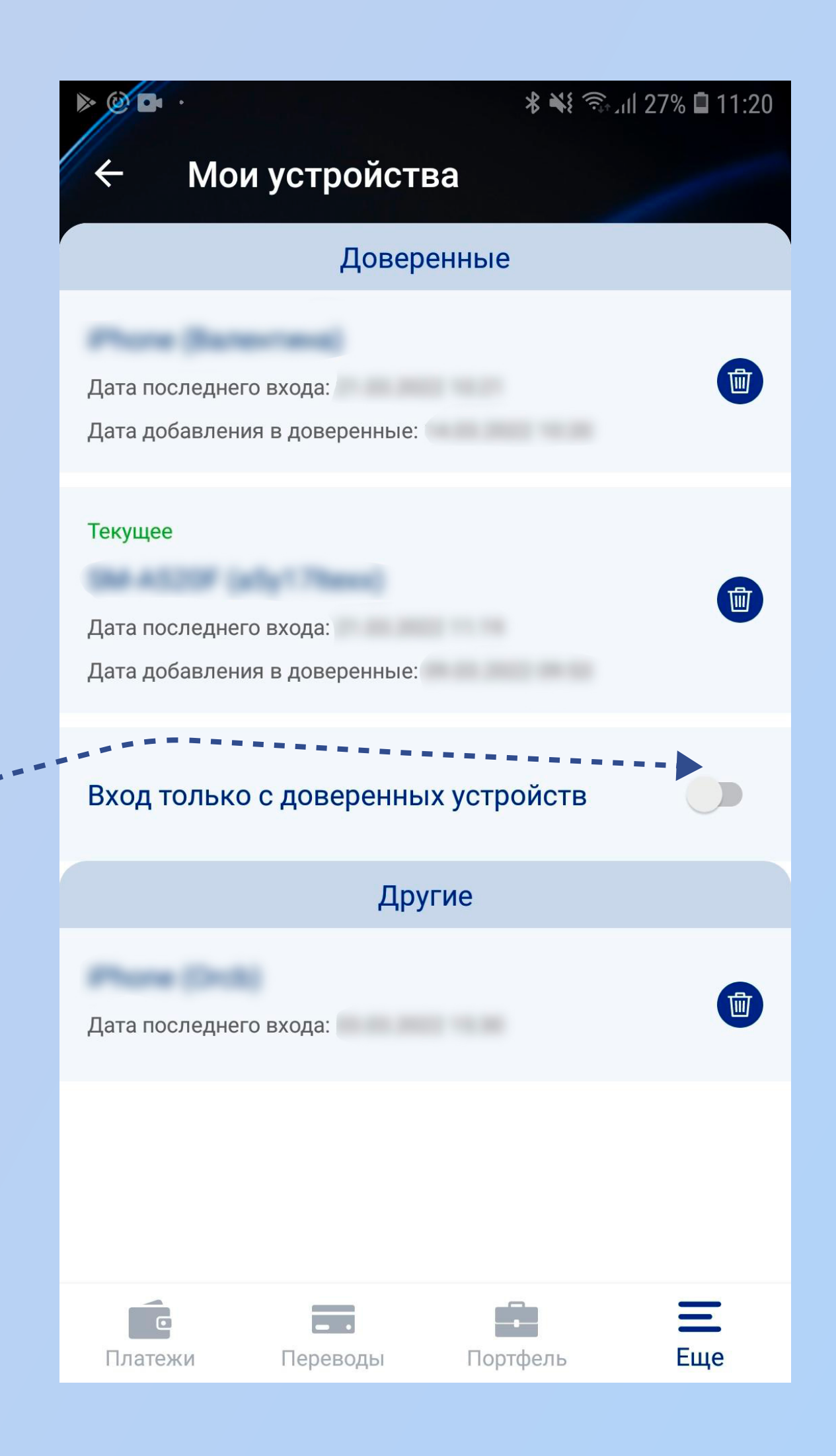

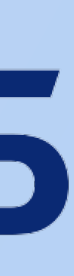

### Загрузка установочного АРК-файла

### Скачайте актуальный установочный АРК-файл, отсканировав QR-код, расположенный ниже или перейдя по ссылке: https://www.vtb.by/app/ vtb\_mobile\_app.apk

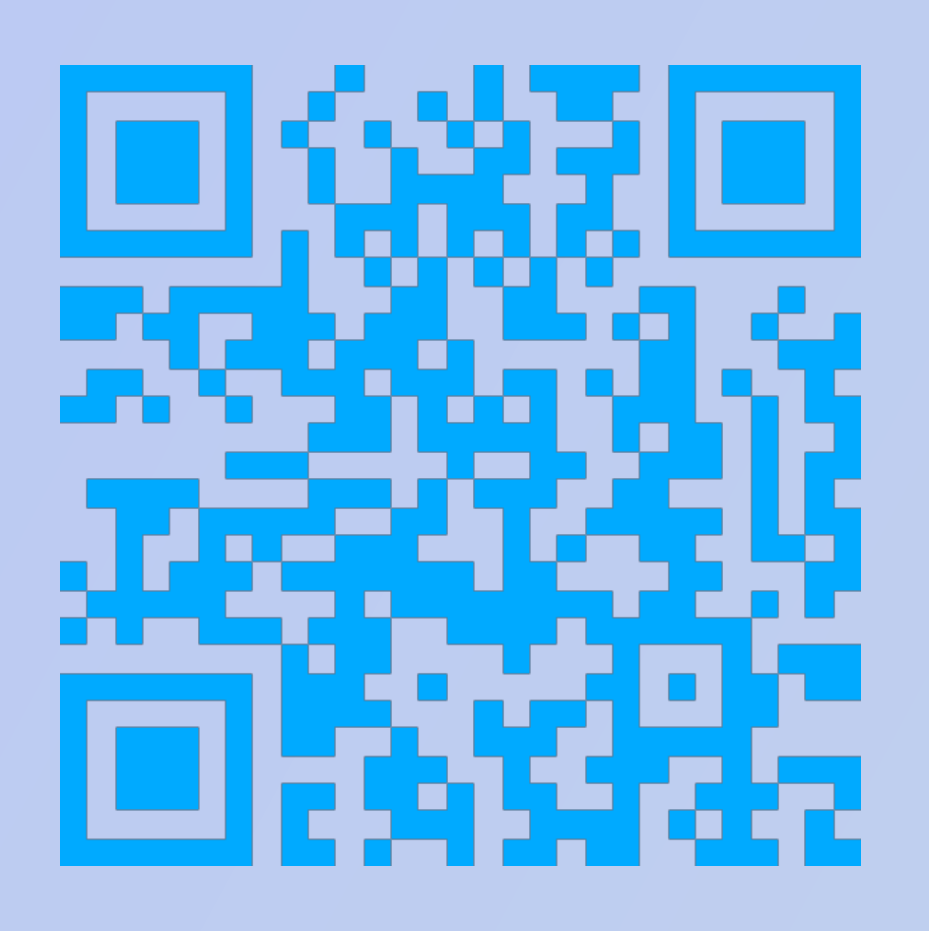

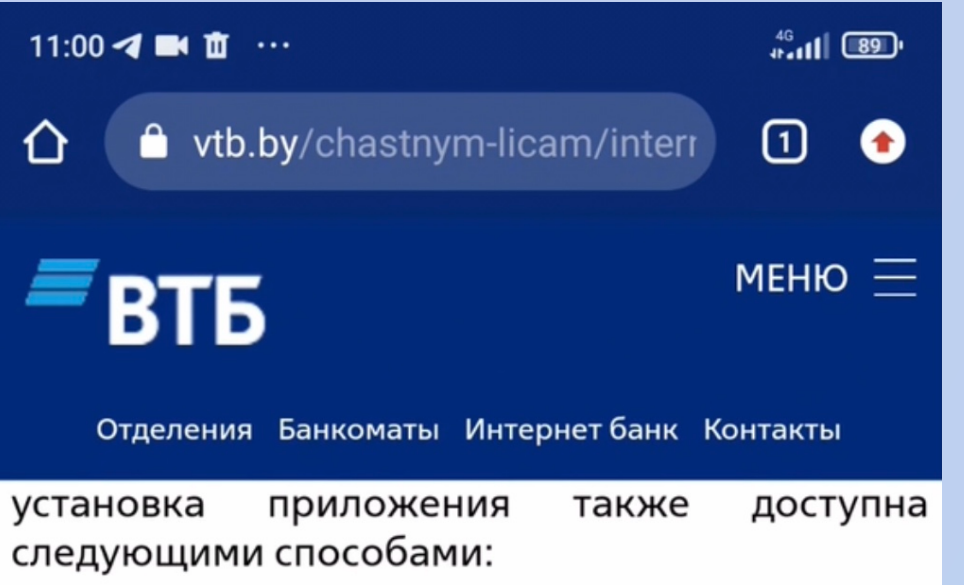

ссылке.

Для этого необходимо удалить ранее установленное мобильное приложение с Вашего устройства и скачать актуальный установочный АРК-файл. Для загрузки данного файла нажмите скачать здесь или используйте QR-код, расположенный ниже.

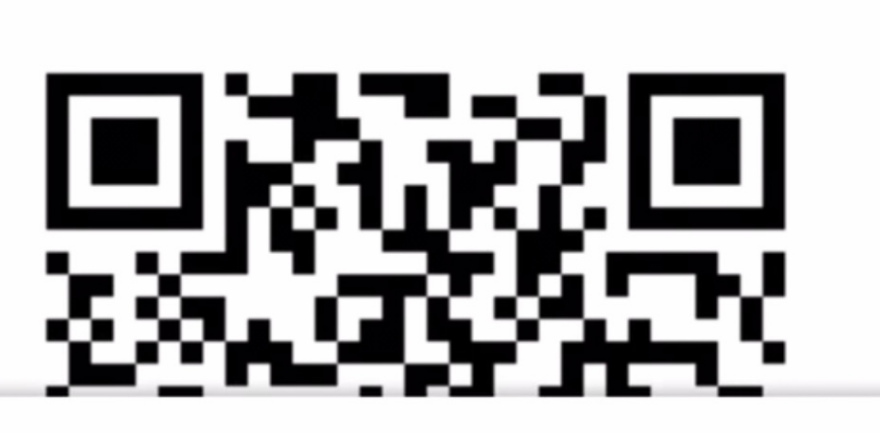

🛕 Файл этого типа может причинить вред вашему мобильному устройству. Сохранить файл vtb\_mobile\_app\_2.17.apk?

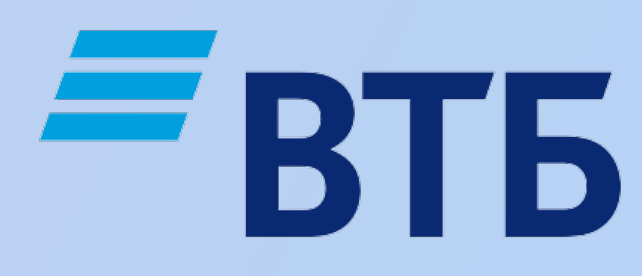

1. Установка АРК-файла через QR-код или по

Отмена

X

OK

#### При скачивании файла Вы увидите предупреждение, нажмите "Ок".

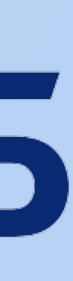

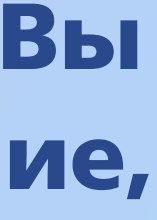

### Загрузка установочного АРК-файла

### Разрешите установку приложения в

настройках. Если у вас версия Android 8 и выше, появится соответствующее оповещение. Перейдите по кнопке «Настройки» и включите необходимые разрешения.

11:06

 $\leftarrow$ 

#### Внешние ИСТОЧНИКИ

#### Разрешить установку из этого источника

Ваши личные данные и данные телефона более уязвимы для источников. Устанавливая приложения из этого источника, ущерб, нанесенный телефону, и потерю данных, связанные с

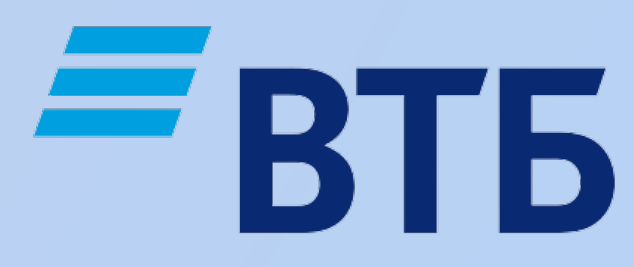

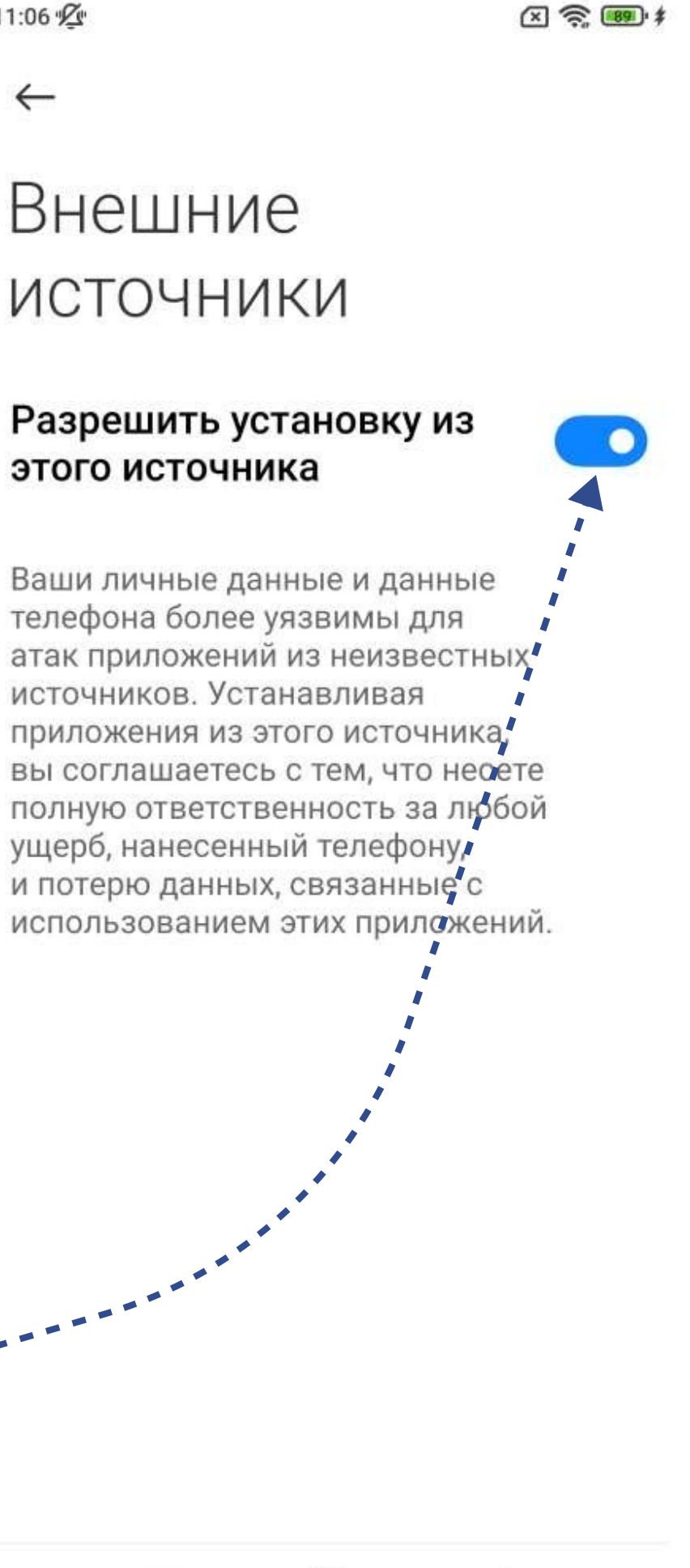

Установите приложение, следуя инструкциям на экране

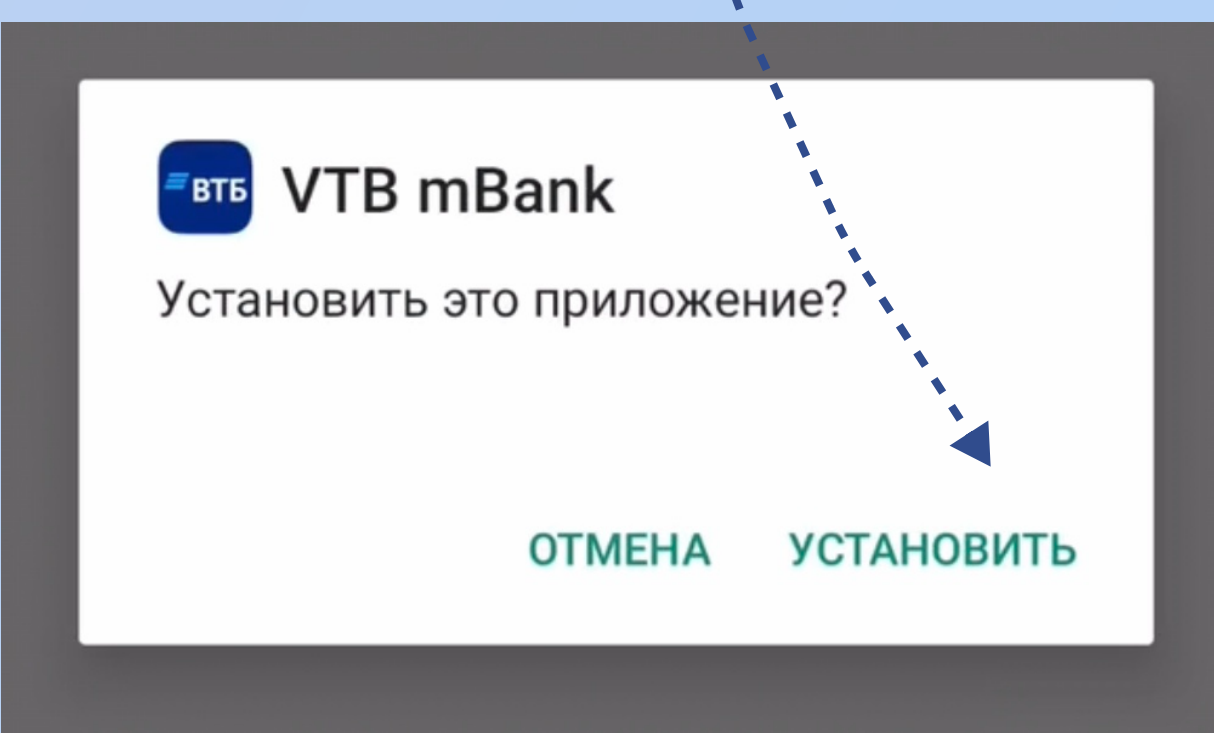

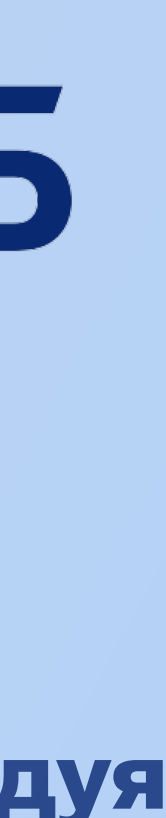